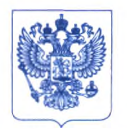

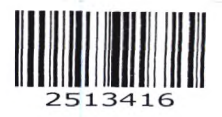

Министерство здравоохранения Российской Федерации ФЕДЕРАЛЬНАЯ СЛУЖБА ПО НАДЗОРУ В СФЕРЕ ЗДРАВООХРАНЕНИЯ (РОСЗДРАВНАДЗОР)

Славянская пл. 4, стр. 1, Москва, 109012 Телефон: (499) 578 06 70; (499) 578 02 20 www.roszdravnadzor.gov.ru

26.07. dodd No 01 cen 827/22 Ha №

О безопасности медицинских изделий Субъектам обращения медицинских изделий

Руководителям территориальных органов Росздравнадзора

Медицинским организациям

Органам управления здравоохранением субъектов Российской Федерации

Федеральная служба по надзору в сфере здравоохранения в рамках исполнения государственной функции по мониторингу безопасности медицинских изделий, находящихся в обращении на территории Российской Федерации, доводит до сведения субъектов обращения медицинского изделия письмо ООО «Орто-Клиникал Диагностикс», уполномоченного представителя производителя медицинского изделия, о новых данных по безопасности при применении медицинского изделия «Анализатор для автоматизации иммуногематологического образцов производства «Орто-Клиникал тестирования крови человека», Диагностикс», Великобритания, регистрационное удостоверение РЗН 2018/8008 от 09.09.2020, срок действия не ограничен.

В случае необходимости получения дополнительной информации обращаться в ООО «Орто-Клиникал Диагностикс» по контактным данным, указанным в приложении.

Приложение: на 6 л. в 1 экз.

Сласси А.В. Самойлова

URGENT

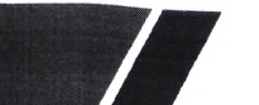

**Ortho Clinical Diagnostics** 

Приложение к письму Росздравнадзора от 26.07.4024  $N_{\odot}$   $Ofco \sim 827/21$ 

Апреля 20, 2022

## ВАЖНОЕ УВЕДОМЛЕНИЕ О КОРРЕКТИРУЮЩИХ ДЕЙСТВИЯХ

## Потенциальная возможность неправильного сопоставления результатов при некорректном использовании функции «Назначить на позицию» на анализаторах ORTHO VISION<sup>®</sup> и ORTHO VISION<sup>®</sup> Max

Уважаемый дистрибьютор,

Это уведомление информирует пользователей анализаторов ORTHO VISION ® и ORTHO VISION ® и ORTHO VISION ® Мах о важности ручного присвоения идентификатора образца при назначении на позицию и физического размещения другого образца в назначенном месте.

| Затронутые продукты                                                                                                    | Код продукта<br>(Уникальный<br>идентификационный номер) |
|----------------------------------------------------------------------------------------------------|---------------------------------------------------------|
| Анализатор для автоматизации иммуногематологического<br>тестирования образцов крови человека, вариант исполнения:<br>ORTHO VISION в составе<br>Версия ПО 5.13.4 и ниже     | 6904579<br>(10758750012831)                             |
| Анализатор для автоматизации иммуногематологического<br>тестирования образцов крови человека, вариант исполнения:<br>ORTHO VISION MAX в составе<br>Версия ПО 5.13.4 и ниже | 6904578<br>(10758750012848)                             |

ТРЕБУЕМЫЕ ДЕЙСТВИЯ

- Пожалуйста, предоставьте прилагаемое писько пользователю и подтверждение получения всем клиентам, которым был отправлен анализатор ORTHO VISION ® или ORTHO VISION ® Мах с вашего предприятия.
- Заполните прилагаемую форму подтверждения получения не позднее 28 апреля 2022.
- Пожалуйста, перешлите это уведомление, если затронутый продукт распространялся за пределами вашего предприятия.

## Контактная информация

Мы приносим извинения за возможные неудобства, причиненные вашей лаборатории. Если у вас есть дополнительные вопросы, пожалуйста, свяжитесь с Центром Технических решений Ortho Care ™ по номеру 8 (800) 555-01-81 или электронной почте: orthocare-ru@orthoclinicaldiagnostics.com.

Приложение: Форма подтверждения получения для дистрибьютора Письмо пользователю & Форма подтверждения получения

Ref. DL2022-099a\_BV

Page 1 of 1

Подтверждение получения – Требуется ответ

ID Коммуникации: 2022-099

## важное уведомление о корректирующих действиях

Потенциальная возможность неправильного сопоставления результатов при некорректном использовании функции «Назначить на позицию» на анализаторах ORTHO VISION<sup>®</sup> и ORTHO VISION<sup>®</sup> Max.

| тобы мы могли заполни                                                                         | ть наши записи не позднее, чем:                                                                                                  | yune ar br a no snekinponnoù no nne,                                                                                                    | 28-04-2022                                               |
|-----------------------------------------------------------------------------------------------|----------------------------------------------------------------------------------------------------|----------------------------------------------------------------------------------------------------|----------------------------------------------------------|
| Komy: Ortho Care                                                                              | e-Mail : orthocare-ru@orthoclinicaldiag                                                                                          | nostics.com                                                                                                    |                                                          |
| Кому: Отто Care                                                                               | е-ман :   оттосате-гисооттоснинсаюнар<br>КИ<br>интактную информацию, и никаких изменений<br>УНК<br>Область:<br>Телефон:<br>факс: | позисс.com<br>Пожалуйста, заполните этот раздел,<br><i>і нформации изменилась</i><br>Организация:<br>Контактное<br>лицо:<br>Адрес:<br>Город:<br>Почтовый<br>индекс:<br>е-Mail: | если какая-либо из этой<br>Область:<br>Телефон:<br>Факс: |
|                                                                                               |                                                                                                    | e-Mail:                                                                                                    |                                                          |
| РИО печатными<br>буквами:<br>Гелефон:                                                         | оээа_ву)<br>Я понимаю, что, подписывая эту форму по,<br>понял письмо и отправил его затронутым п<br>Дата:                        | дтверждения получения и отправляя ее в (<br>получателям.<br>Подпись:<br>Обязательно:<br>Ваша подпись<br>подтверждает, что вы<br>получили и повяти это<br>сообщение.            | Ortho, я заявляю, что                                    |
| Ваши комментарии                                                                              |                                                                                                    |                                                                                                    |                                                          |
| Если вы отвечаете за боле<br>представляет ваша подпи<br>Локации, которые<br>вы представляете: | <u>е чем одну локацию,</u> пожалуйста, перечислит<br>сь:                                                                         | е ниже все локации и уникальные номера                                                                                                    | клиентов (УНК), которы                                   |
| Д                                                                                             | (ля клиентов, заказывающих через <i>µ</i>                                                                                        | цистрибьютора                                                                                                    | Название<br>листрибьютор                                 |
| Если вы заказываете прод<br>ID контента:                                                      | укцию у дистрибьютора, пожалуйста, укажите                                                                                       | е имя вашего дистрибьютора                                                                                                    |                                                          |

Page 1 of 1

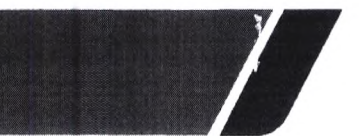

Ortho Clinical Diagnostics

Апреля 20, 2022

## ВАЖНОЕ УВЕДОМЛЕНИЕ О КОРРЕКТИРУЮЩИХ ДЕЙСТВИЯХ

## Потенциальная возможность неправильного сопоставления результатов при некорректном использовании функции «Назначить на позицию» на анализаторах ORTHO VISION<sup>®</sup> и ORTHO VISION<sup>®</sup> Max.

Уважаемый пользователь,

Это уведомление информирует пользователей анализаторов ORTHO VISION ® и ORTHO VISION ® Мах о важности ручного присвоения идентификатора образца при назначении на позицию и физического размещения другого образца в назначенном месте.

| Затронутые продукты                                                                                                    | Код продукта<br>(Уникальный<br>идентификационный номер) |
|----------------------------------------------------------------------------------------------------|---------------------------------------------------------|
| Анализатор для автоматизации иммуногематологического<br>тестирования образцов крови человека, вариант исполнения:<br>ORTHO VISION в составе<br>Версия ПО 5.13.4 и ниже     | 6904579<br>(10758750012831)                             |
| Анализатор для автоматизации иммуногематологического<br>тестирования образцов крови человека, вариант исполнения:<br>ORTHO VISION MAX в составе<br>Версия ПО 5.13.4 и ниже | 6904578<br>(10758750012848)                             |

## Краткое описание

Ortho Clinical Diagnostics получила жалобы, в которых клиенты получали неожиданные результаты на своем анализаторе ORTHO VISION. После дальнейшего расследования компанией Ortho установлено, что к неправильной идентификации образца приводит некорректное использование функции "Назначить на позицию". А именно, физическое размещение образца (образцов) в другом месте, отличающимся от того, что было назначено вручную. Как только идентифицированный образец был вручную назначен конкретному местоположению в SRDR анализатора (Ротор для образцов, реагентов и разбавления), этот идентификатор привязывается к назначенной позиции. Несмотря на то, что камера SRDR пытается снова прочитать образец:

- 1. Если штрих-код отсутствует или не может быть считан, штрих-код не считывается.
- Если в этом месте обнаруживается другой или неправильный штрих-код, который не соответствует присвоенному вручную идентификатору образца, программное обеспечение VISION считывает его, но игнорирует считывание, сделанное лазерным сканером, и использует штрих-код, присвоенный вручную. Применяются следующие сценарии:

а. Физическое размещение запрограммированного образца в другом месте анализатора, отличном от положения, которое было запрограммировано и запланировано пользователем

б. Физическое размещение образца, отличного от предполагаемого образца, в запрограммированном месте на анализаторе.

## 

## Ortho Clinical Diagnostics

«Назначить на позицию» - это функция используется, если на образце отсутствует штрих-код или штрих-код невозможно считать. Ручной ввод идентификатора образца и присвоение образцу позиции на анализаторе можно выполнить с помощью портативного сканера штрих-кодов или ввода идентификатора образца вручную с помощью экранной или физической клавиатуры.

В настоящее время анализатор ORTHO VISION не выполняет проверку идентификатора образца, который был загружен с помощью функции «Назначить на позицию», хотя в справочном руководстве VISION содержится следующее утверждение: "Затем штрих-код проверяется системой". Это утверждение может ввести в заблуждение.

Примечание: Следующее предупреждение об опасности можно найти в Руководстве по процедурам самообслуживания ORTHO VISION для пользователей в разделе «Загрузка образцов без штрих-кодов»:

" ОПАСНОСТЬ: Образцы, реагенты или разбавители без соответствий могут привести к неправильным результатам. Извлеките соответствующий ШТАТИВ из ОБЛАСТИ ЗАГРУЗКИ. Введите ID образца, ID реагента или ID разбавителя в соответствующие поля в окне, если требуется. Проверьте правильность расположения всех образцов, реагентов или растворов с помощью программного окна диаграммы перед запуском обработки образцов."

#### Влияние на результаты

Если пользователь использует функцию «Назначить на позицию» и физически в назначенное положение размещает другой образец, результат теста будет неправильно связан с идентификатором образца, который был назначен вручную.

Некорректную идентификацию можно предотвратить, если образец пациента /донора будет физически помещен в положение стойки, которое соответствует тому, что изначально отображается программным обеспечением при использовании функции "Назначить на позицию".

Ни программное обеспечение VISION, ни какие-либо отчеты о результатах не отображают образцы, которые были протестированы с помощь о функции «Назначить на позицию». Если у вас есть какие-либо сомнения относительно предыдущих результатов, пожалуйста, проконсультируйтесь с руководителем вашей лаборатории, чтобы определить соответствующий план действий.

На сегодняшний день не сообщалось ни о каком вреде пациенту, связанном с этой ошибкой.

## Решение

Технический бюллетень, содержащий информационное наполнение этого письма, будет выпущен позднее.

Ortho планирует устранить вероятность появления описанной выше проблемы в будущих версиях обновлений программного обеспечения.

## ТРЕБУЕМЫЕ ДЕЙСТВИЯ

 Обратитесь к Руководству по процедурам самообслуживания ORTHO VISION (Раздел «Загрузка образцов без штрих-кода») (\*J55660 VISION Max/ 55658 VISION) и следуйте

Ref. CL2022-099a\_EU

Page 2 of 3

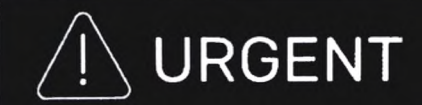

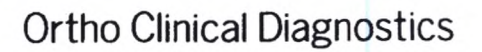

соответствующим процедурам, чтобы при использовании функции "Назначить на позицию", расположить предполагаемый образец в предполагаемое место загрузочной станции.

- Заполните прилагаемую форму подтверждения получения не позднее 28 апреля 2022.
- Пожалуйста, перешлите это уведомление, если затронутый продукт распространялся за пределами вашего предприятия.

#### Контактная информация

Мы приносим извинения за возможные неудобства, причиненные вашей лаборатории. Если у вас есть дополнительные вопросы, пожалуйста, свяжитесь с Центром Технических решений Ortho Care ™ по номеру 8 (800) 555-01-81 или электронной почте: orthocare-ru@orthoclinicaldiagnostics.com.

Приложение: Подтверждение получения

| Подтверждение получе | ния – Требуется ответ |
|----------------------|-----------------------|
|----------------------|-----------------------|

ID Коммуникации: 2022-099

## ВАЖНОЕ УВЕДОМЛЕНИЕ О КОРРЕКТИРУЮЩИХ ДЕЙСТВИЯХ

# Потенциальная возможность неправильного сопоставления результатов при некорректном использовании функции «Назначить на позицию» на анализаторах ORTHO VISION<sup>®</sup> и ORTHO VISION<sup>®</sup> Max.

| чтобы мы могли запол                                                                                                    | эту заполненную форму по факсу или отсканир<br>нить наши записи не позднее, чем:<br>о Май сострания туборого в Постранирания                        | nosties com                                                                    | 28-04-2022                                             |
|----------------------------------------------------------------------------------------------------|----------------------------------------------------------------------------------------------------|--------------------------------------------------------------------------------|--------------------------------------------------------|
| KOMY: Ortho Car                                                                                                    |                                                                                                    |                                                                                | a englisti marte a contracto e                         |
| Требует прове<br>п я подтверждаю эту<br>не требуется                                                                                                    | РКИ<br>/ контактную информацию, и никаких изменений                                                                                                 | Пожалуйста, заполните этот ра<br>информации изменилась                         | <b>эдел, если какая-либ</b> о из это                   |
| Организация<br>:<br>Контактное                                                                                                    | УНК                                                                                                    | Организация:<br>Контактное                                                     |                                                        |
| лицо:                                                                                                    |                                                                                                    | лицо:                                                                          |                                                        |
| Город:<br>Почтовый                                                                                                    | Область:                                                                                                    | Город:<br>Почтовый                                                             | Область:                                               |
| индекс:                                                                                                    | Телефон:                                                                                                    | индекс:                                                                        | Телефон:                                               |
| a a sua anna ann ann ann ann ann ann ann ann                                                                                                    | Я получил Важное уведомление о коррект                                                                                                    | ирующих действиях в связи с некорре                                            | ектным использованием                                  |
| подтвердите                                                                                                    | функции «Назначить на позицию» на анали<br>099а_BV)<br>Я понимаю, что при использовании функци                                                      | изаторах ORTHO VISION ® и ORTHO VIS<br>и «Назначить на позицию», я должен      | ION * Max. (Ref.CL2022-<br>н ссылаться и придерживат   |
|                                                                                                    | Руководства по процедурам самообслужи<br>штрих-кода») (J55660 VISION Max / J55658 \                                                                 | зания клиентов ОКТНО VISION (Разде.<br>/ISION) для надлежащих процедур.        | л «загрузка образцов без                               |
| ФИО печатными                                                                                                    |                                                                                                    |                                                                                |                                                        |
| буквами:                                                                                                    | 2 cianana 111 c                                                                                                    | ПОДПИСЬ:<br>Обязательно:<br>Ваша подпись<br>подтверждает, что вы               |                                                        |
| Телефон:                                                                                                    | Дата:                                                                                                    | алучили и поняли это<br>сообщение.                                             |                                                        |
|                                                                                                    |                                                                                                    |                                                                                |                                                        |
| Ваши комментарии                                                                                                    |                                                                                                    |                                                                                |                                                        |
| Ваши комментарии<br>Если вы отвечаете за бо<br>представляет ваша под                                                                                           | <u>лее чем одну локацию,</u> пожалуйста, перечислито<br>1ись:                                                                                       | е ниже все локации и уникальные но                                             | мера клиентов (УНК), котор                             |
| Ваши комментарии<br>Если вы отвечаете за бо<br>представляет ваша под<br>Локации, которые<br>вы представляете:                                                  | <u>лее чем одну локацию,</u> пожалуйста, перечислито<br>пись:                                                                                       | е ниже все локации и уникальные но                                             | мера клиентов (УНК), котор                             |
| Ваши комментарии<br>Если вы отвечаете за бо<br>представляет ваша под<br>Локации, которые<br>вы представляете:                                                  | <u>лее чем одну локацию,</u> пожалуйста, перечислито<br>пись:<br>Для клиентов, заказывающих через, д                                                | е ниже все локации и уникальные но<br>истрибьютора                             | мера клиентов (УНК), котор<br>Название                 |
| Ваши комментарии<br>Если вы отвечаете за бо<br>представляет ваша под<br>Локации, которые<br>вы представляете:                                                  | <u>лее чем одну локацию,</u> пожалуйста, перечислите<br>пись:<br>Для клиентов, заказывающих через д                                                 | е ниже все локации и уникальные но<br>истрибьютора                             | мера клиентов (УНК), котор<br>Название<br>дистрибьютор |
| Ваши комментарии<br><u>Если вы отвечаете за бо</u><br>представляет ваша под<br>Локации, которые<br>вы представляете:<br>Если вы заказываете пр                 | <u>лее чем одну локацию,</u> пожалуйста, перечислито<br>пись:<br>Для клиентов, заказывающих через д<br>одукцию у дистрибьютора, пожалуйста, укажите | е ниже все локации и уникальные но<br>истрибьютора<br>имя вашего дистрибьютора | мера клиентов (УНК), котор<br>Название<br>дистрибьюто  |
| Ваши комментарии<br><u>Если вы отвечаете за бо</u><br>представляет ваша под<br>Локации, которые<br>вы представляете:<br>Если вы заказываете пр<br>ID контента: | <u>лее чем одну локацию,</u> пожалуйста, перечислито<br>пись:<br>Для клиентов, заказывающих через д<br>одукцию у дистрибьютора, пожалуйста, укажите | е ниже все локации и уникальные но<br>истрибьютора<br>имя вашего дистрибьютора | мера клиентов (УНК), котор<br>Название<br>дистрибьютор |

Page 1 of 1